# How To Make A Minecraft Server - The Last Word Information

In this free CodaKid tutorial, we shall be offering step-by-step instructions on how to make a Minecraft Server - including the way to host your server for free.

Along with steering on how one can set up free Minecraft server hosting, we provide step-bystep instructions on how one can arrange multiplayer video games which you could play with your friends and family.

We at CodaKid dwell and breathe Minecraft, and we teach tens of 1000's of students every year with Minecraft Modding using the Java programming language. We hope that you simply enjoy this guide!

Step 1: Get Minecraft Java Edition

Step 2: Get the latest Version of Java

- Step 3: Obtain the Minecraft Server
- Step 4: Commands to Run the Server
- Step 5: Setting up Server Properties
- Step 6: Port Forward to Play Globally (Non-compulsory)
- Step 7: Connecting to your Minecraft Server

Subsequent Steps

Creating your personal Minecraft Mods

Step 1: Get Minecraft Java Version

These directions require that you simply own the Minecraft Java Edition. When you own the pocket, console, or Home windows 10 edition of Minecraft, you won't have the ability to host your own custom server. Minecraft Java Edition may be purchased and downloaded right here.

For those who already own Minecraft Java Version, then you possibly can proceed to Step 2.

Step 2: Get the most recent Model of Java

The first step in establishing a Minecraft server is ensuring you might have the latest version

of Java put in. Minecraft requires Java to run the sport and having the most recent model will assist us run our server without issues.

You can install the most recent version of Java here. Once there, click on the purple Java Download button as you possibly can see under:

Then, read and settle for the phrases by clicking the red "Agree and begin Free Download" button.

The Java setup run file should now be within the download folder of your laptop. If you happen to need help with finding the obtain folder, kind in "downloads" into your laptop search bar and open the Downloads folder.

As soon as within the downloads folder discover the JavaSetup executable file and run this utility. A popup window might appear asking if the appliance could make modifications to your pc. Click to allow entry, you may be requested to offer a password for these permissions.

As soon as the application hundreds click on to put in Java.

You could also be requested to uninstall a previous Java model, do in order conserving an older model does not assist with our server setup.

As soon as any earlier variations are eliminated proceed by means of the window prompts till Java is downloaded and updated.

The first step in setting up a Minecraft server ought to now be full. The next step we should take is downloading and setting up the actual Minecraft server folder.

Step 3: Obtain the Minecraft Server

The first step in downloading a Minecraft server is to obtain the Server.jar file from the Minecraft web site.

Elective: If you would like an older version, you will discover a listing of Minecraft versions beneath. Remember to click on the Server jar on the version you want to make sure you've the Server.jar required for the subsequent step.

https://mcversions.internet/

The next link has the most recent model to download from the official Minecraft website.

https://www.minecraft.web/en-us/download/server

Once on the web page, click the Download Minecraft server jar link as proven.

Observe: You'll have a special model quantity than proven in the picture. That is okay as the newest version of Minecraft is continually being updated.

Your pc could notify you that the file could be harmful to your pc. It's because any .jar file is handled as dangerous when downloading in most browsers and computer systems. Just click Keep as this is an official Minecraft server .jar file we will belief.

Before we run this .jar file we wish to create a folder for it that can hold the entire recordsdata. A standard observe is to create the server folder on your desktop. To do this, go to your desktop and proper click on an open space. Go to New > Folder and click to create a new empty folder.

Once it's clicked it is going to let you modify the title of the folder, so name it something so you already know it's your Minecraft Server.

Now return to your Downloads folder the identical approach we did earlier and right click on the Server.jar to copy it as we are going to paste it into the new folder we made in the following step.

Once you have the Server.jar copied, return to your desktop and open the server folder we made earlier. Then proper click within the empty folder and paste within the copied .jar file.

With this server file in the folder, proper click on it and press open to run the applying. This may create some configuration files you will want in your server and they will be neatly positioned in the new folder we made.

With these recordsdata, we need to accept the EULA settlement in order for our server to run without shutting down instantly. Open the eula.textual content file.

With this open you must see the line eula=false. Change this to learn eula=true as shown below.

Once the change is made go to File > Save to avoid wasting the textual content document so the agreement is full. You'll be able to then exit out of the eula textual content document.

The following step is to run the server.jar file again to download more folders needed. Open the server.jar file to launch the server.

It's best to see loads of recent textual content paperwork as well as a server window that opens up as proven below.

Your new server is officially launched and able to go! Players ought to be capable of finding your server recreation in the multiplayer tab if they're on the same internet connection your server is setup on. If you wish to run the server so your friends can be a part of your sport

from a special internet connection, now we have a section lower that covers this.

Earlier than we cowl enjoying globally with your folks, let's cowl some commands we are able to use with our server as well as some server customization.

Step 4: Commands to Run the Server

The next step we're going to do is create a batch file we are able to use to launch our server and assist it run smoother to stop as much lag as attainable. The first step will be to create a new text doc that we are going to save as a .bat file. Go into your server folder and proper click to create a brand new textual content document.

Once this doc is made identify it one thing easily recognizable as the file that can start our server.

Once it is renamed, double click to open the doc and add within the textual content as proven beneath. These are commands to assist our server run easily.

Let's break down exactly what these commands are and what they do for our server. The -Xms1024M and -Xmx1024M are two lines that help the server run with extra RAM memory. This allocates a gigabyte of ram reminiscence for the server to run on.

The -jar and server.jar run the server jar file we now have in the same folder. Essential be aware: if your jar file is named something different than server.jar, you could have the exact identify of the file written out.

Lastly, the pause at the top lets the window running the batch file keep open. This is helpful to spot any points which may be crashing your server on launch or during gameplay.

Next, we want to save lots of this file. Go to File > Save As to avoid wasting this file as we shall be changing it to a batch file as an alternative of a text document.

As soon as in the save as menu, go down to where says save as a text doc and change this to all files. This lets us change the type of file it will likely be saved as.

With all information selected, add ".bat" onto the top of the filename after which save. This may create a new version of your start server file that is now a batch file.

The next step is to delete the old text document so we are not confused as to which is the file we'd like. The text file should say the type of file is a Text Document that is the one we need to delete.

Now it's best to test out the server and ensure it launches with the batch file. Open up our new file and ensure the server begins. If it doesn't launch our server window, be certain you have the right jar file identify the command must launch.

As soon as your server launches correctly go forward an exit out of the server window as properly as the command window that launched the server. We'll now be customizing our server even additional.

Step 5: Establishing Server Properties

Now let's take a look at some server properties we are able to change to customize what sort of Minecraft recreation you need to play in your server. Open the server properties file.

Once right here, you will see a whole lot of textual content sections. Let's cover a very powerful ones and look on the properties you'll almost definitely want to alter.

The properties highlighted in the above picture are a few of crucial ones you ought to be conversant in. The primary "gamemode=survival" property determines the gamemode you and your gamers will play in the server by default. This is ready to survival which means you'll have hunger and health you'll have to handle in sport. Setting this to "gamemode=creative" lets the gamers build, break, and fly as they are untouchable and unkillable on this gamemode.

The subsequent "spawn-monsters=true" is a property that tells the server monsters and dangerous enemies will appear. Altering this to "spawn-monsters=false" will stop monsters from spawning even in survival mode.

One of the more necessary properties in our expertise with minecraft servers is the subsequent highlighted "pvp=true" line. PvP stands for participant vs play so this controls whether or not players can damage each other. By default this is set to true that means players can damage and damage each other in sport. Setting this to "pvp=false" will disable and skill for players to damage one another.

The command line "enable-command-block=false" is a line that disables using the programming command block within the server. Setting this to "enable-command-block=true" will let the command block be used. The command block is a helpful tool to begin instructing the basics of coding to Minecraft gamers. CodaKid has useful programs that evaluate the use of command blocks and the basics of programming with Minecraft.

Right beneath the command block line is the road that sets the utmost quantity of players that can join the server. The default shown right here is "max-players=20" so in case you need a smaller server change this quantity to a decrease quantity or if you wish to host many individuals, you possibly can increase it.

The final two highlighted properties are the server-ip and level-name. The server-ip can be used in the following step of port forwarding to play throughout the globe with your friends. The level-name is what world you play in your server. It is about to "world" by default as a random Minecraft world is generated when creating the server recordsdata. You might be

free to exchange it with any custom map or stage you download on the web, but you need to make sure to drop the entire map file in your server folder after which change the "level-identify=world" to "level-name=" the name of your new map.

We now have a primary understanding of our server properties and the best way to customize our server. Java games Now let's perform a little extra work to make our server playable with pals.

## Step 6: Port Forward to Play Globally (Non-obligatory)

Port forwarding is what's required to let your pals connect with your server if they don't seem to be on the same local connection. If you wish to play on a server locally on the same connection this step shouldn't be required. It can be crucial to notice that port forwarding might cause security dangers so be sure you comply with the port forwarding steps fastidiously.

Every router is totally different on the subject of setting up port forwarding. A router is what is used to create a wireless internet connection. You must observe the steps to reach your router's admin web page as we might be port forwarding a particular port deal with that Minecraft will use. Go to the next hyperlink below and click on on the record of all routers and find your router. Skip all ads and do not download any software on this webpage. Further software program shouldn't be wanted for this.

## https://portforward.com/

If you end up on your particular router page comply with the steps on organising a port forward entry. This will differ from router to router but the overall steps in common with most routers shall be the next. Create a static IP address

Login to your router and navigate the port forwarding part

## Create a port ahead entry

This web site explains each step on your specific router in depth. While you get to the step of making a port ahead entry be sure you identify it one thing that's recognizable resembling Minecraft and the port quantity must be 25565. The port ahead webpage additionally has a very helpful explanation about port forwarding for Minecraft right here.

## https://portforward.com/softwareguides/minecraft/portforward-minecraft.htm

Once you have this all setup, it is time to finally take a look at your Minecraft server and seeing if every part is related correctly. The difficult part to test your work on port forwarding is somebody on a different connection than you has to check and see if they'll connect to your Minecraft server. Port ahead has steps for this in the link above but we will present

directions for this beneath as well.

Step 7: Connecting to your Minecraft Server

Now let's hook up with the server. The very first step is to run our batch file to launch the server.

With the server launched, open your Minecraft launch web page and make sure you load the model of Minecraft that matches the jar you downloaded. As of the writing of this article, Minecraft model 1.15 was the most recent model and the server that was downloaded. Nonetheless, if this becomes outdated I can make a brand new server or just load up the 1.15 model of Minecraft. Will probably be a good suggestion to make a launch model of Minecraft that we are able to at all times connect to our server with. To do that you may go to the Installations tab and click the +New button.

Once here, you must title the installation with the server and model number of Minecraft and choose the version as the release quantity your server obtain is. This is shown beneath for version 1.15 so be certain you modify this to your Minecraft server version. Be certain that to click create to finish this set up.

Next discover it in your listing and click Play to launch Minecraft.

Once Minecraft is launched go to the Multiplayer tab.

Once in the multiplayer tab, click on Add Server.

On the new web page after add server was clicked, ensure that to add a server name and within the server tackle, this must be your public IP tackle so different players can connect with you. The handle proven in the image is simply an example. Make sure to enter your distinctive public IP tackle. This can be found at the following link beneath. Chances are you'll need to additionally enter a colon and the port 25565 after the deal with. So an instance is 123.456.789.0:25565.

#### https://whatismyipaddress.com/

Once this is completed you must see your server made and attempting to attach. If you have a failed connection, examine the ip handle you entered as effectively because the port forwarding settings. In the event you see a green connection bar with open spots to connect to your server, you may launch in and get pleasure from enjoying in your very own custom server!

#### Subsequent Steps

Enjoying with a Modded Server

Whereas internet hosting your server and playing with friends you could wish to play with some mods. There is a useful information under that covers including mods to the server we just set up! To ensure that your folks to play the modded server with you, they should have the identical mods as you do in addition to a forge modded model of Minecraft.

https://www.instructables.com/id/How-to-Setup-a-Modded-Minecraft-Server-1122/

Creating your personal Minecraft Mods

If you take pleasure in Minecraft Mods and wish to create your personal customized mods for use in your own servers, CodaKid has a series of programs that can train you the way to make your personal custom creatures, biomes, dimensions, insane explosions and special results, and extra!

Minecraft coding is enjoyable and artistic, and teaches you actual Java programming with the Eclipse IDE.

Our programs even embody messaging and display share assist from dwell engineers if you ever get caught, and our courses even include a two-week free trial!

We also supply private on-line coding classes that teach Minecraft Modding, Roblox Recreation Improvement, Python, Scratch 3.0, JavaScript, Unity, Unreal Engine, and more.

We hope you enjoyed How to make your personal Minecraft Server, the final word Information. In the event you loved our Minecraft server tutorial, we'd find it irresistible if you would share it with pals.

Additionally - for followers of modding, try this free tutorial known as How to put in Minecraft Forge. Hope you find it useful!

If in case you have any questions or comments, please go away them below! If your server configuration is just not working, please be sure that to observe this tutorial once more and double examine your work. You can also write us and ask questions - however please remember that we're extraordinarily busy serving clients and we might take just a few days to reply.